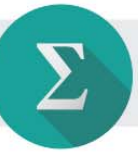

## A koszinusztétel

1. feladat

Egy konvex négyszög alakú telek oldalainak hossza egy adott körüljárás szerint rendre 31 m, 30 m, 27 m és 25 m.

A 27 m-es és a 25 m-es oldalaknál a teleknek 97°-os szöge van.

Kiszámítjuk a telek többi csúcsánál fekvő szögeket is.

Berajzoljuk a teleknek azt az átlóját, amelyik nem vágja ketté a 97°-os szöget. Ezzel két háromszögre bontottuk a négyszöget.

Először kiszámoljuk a megrajzolt átló hosszát, majd a szögeket.

A feladathoz ábrát készítünk, az ábra jelöléseit használjuk.

Ábra:

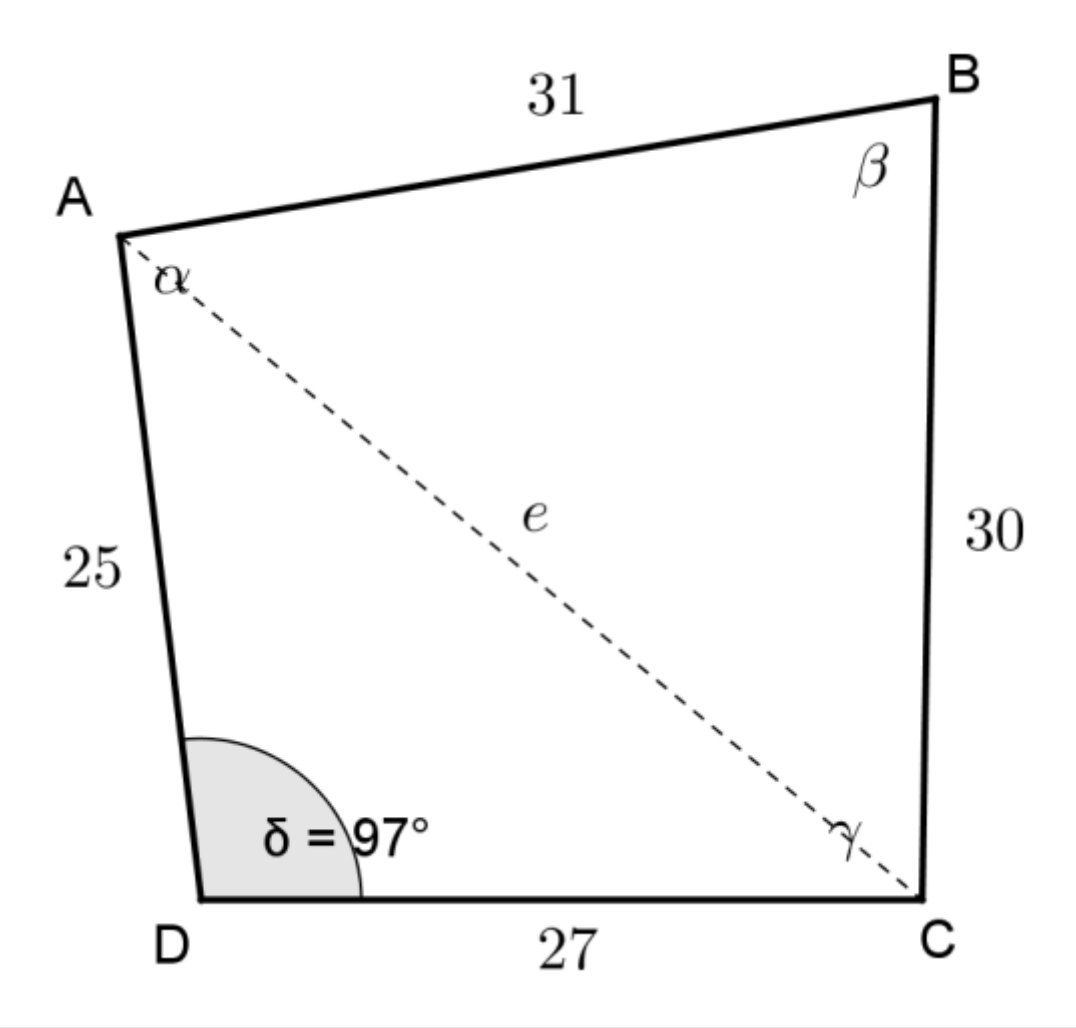

## Zanza mintamegoldás

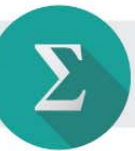

Megoldás:

Koszinusztétellel az ACD háromszögből:

$$e^{2} = 25^{2} + 27^{2} - 2 \cdot 25 \cdot 27 \cdot \cos 97^{\circ}$$

$$e^{2} \approx 625 + 729 - 1350 \cdot (-0,12187)$$

$$e^{2} \approx 625 + 729 + 164,5$$

$$e^{2} \approx 1518,5$$

$$e \approx \sqrt{1518,5} \approx 39 \text{ m}$$

Koszinusztétellel az ABC háromszögből:

 $39^{2} = 30^{2} + 31^{2} - 2 \cdot 30 \cdot 31 \cdot \cos \beta$  $1521 = 900 + 961 - 1860 \cdot \cos \beta$  $1521 = 1861 - 1860 \cdot \cos \beta$  $-340 = -1860 \cdot \cos \beta$  $\frac{-340}{-1860} = \cos \beta$  $\cos \beta = 0,1828$  $\beta \approx 79,5^{\circ}$ 

A továbbiakban ugyanezt kell megismételni még kétszer.

Az ACD háromszög A csúcsánál fekvő szögre például ez jön ki:  $\alpha_1 \approx 43,4^\circ$ , míg az ABC háromszög A csúcsánál fekvő szögre ez adódik:  $\alpha_2 \approx 49,1^\circ$ .

A négyszög A csúcsánál tehát  $\alpha = \alpha_1 + \alpha_2 \approx 43,4^\circ + 49,1^\circ = 92,5^\circ$  nagyságú szög van.

A konvex négyszög belső szögeinek összege 360°, így a négyszög C csúcsánál  $\gamma = 360^{\circ} - (\alpha + \beta + \delta) \approx 360^{\circ} - (92,5^{\circ} + 79,5^{\circ} + 97^{\circ}) = 360^{\circ} - 269^{\circ} = 91^{\circ}$ -os szög van.

Tehát a négyszög másik három szöge rendre  $\alpha = 92, 5^{\circ}, \beta = 79, 5^{\circ}, \text{ és } \gamma = 91^{\circ}$ . (Tanulságos lehet, hogy az ábrán derékszögnek *látszó* szögek valójában *nem* azok.)

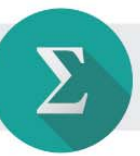

2. feladat

A csatolt **GeoGebra-fájl** segítségével begyakorolhatjuk a koszinusztétel használatát.

A fájl futtatásához szükséges programot letölthetjük innen: www.geogebra.org. → Használhatjuk az online változatot is:

http://www.geogebra.org/cms/hu/download/.

A koszinusztétel akkor használható, ha a háromszög két oldala és az ezek által közbezárt szög ismert, vagy pedig ismert a háromszög mindhárom oldala. Ezeket az eseteket gyakorolhatjuk a **GeoGebra-animációkban**.

A kezdő képernyőn lehet kiválasztani, hogy melyik típusfeladatot akarjuk gyakorolni.

| 🗘 koszinusztetel.ggb                                                | And Annual Annual Annua |
|---------------------------------------------------------------------|----------------------------------------------------------------------------------------------------|
| Fáji Szerkesztés Nézet Beáliltások Eszközök Ablak Súgó              |                                                                                                    |
|                                                                     |                                                                                                    |
| * ⊢ Ⅲ                                                               |                                                                                                    |
| Koszinusztétel                                                      |                                                                                                    |
| Adott a háromszög két oldala és<br>a két oldal által közbezárt szög | Adott a háromszög három oldala                                                                                                    |
|                                                                     |                                                                                                    |

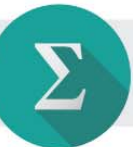

Ha az első menüpontot választjuk, akkor ez a képernyő jelenik meg:

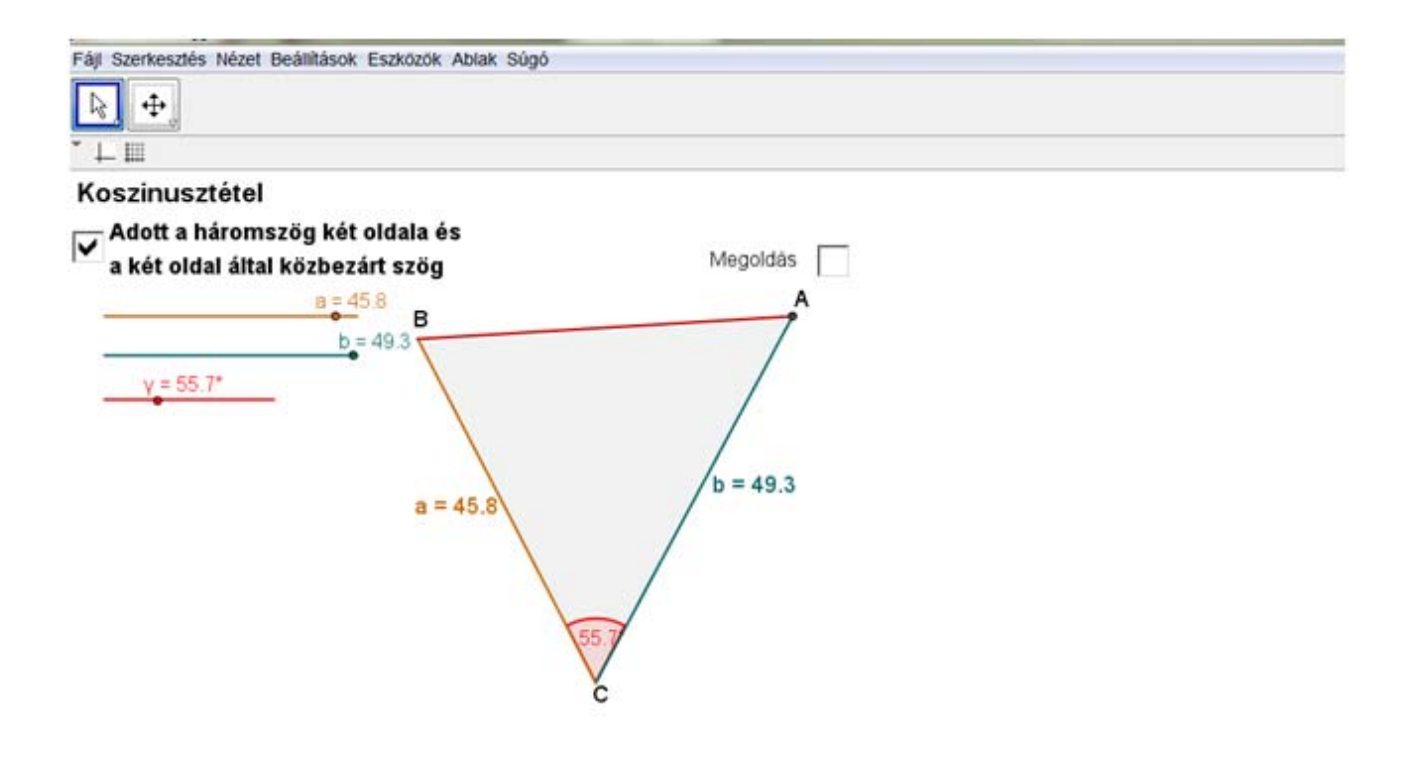

A csúszkákon beállított adatoknak megfelelő háromszög méretarányosan jelenik meg az ábrán. A csúszkákat szabadon tologathatjuk, ezzel különböző kiinduló adatokat állíthatunk be.

Amikor megállapodunk egy háromszögnél, akkor kiszámíthatjuk a háromszög harmadik oldalát és a másik két szögét.

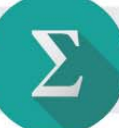

A **Megoldás** jelölőnégyzettel előhívhatjuk a gép megoldását, sőt lépésenként is ellenőrizhetjük a saját megoldásunkat, ha a csúszka gombját jobbra eltoljuk.

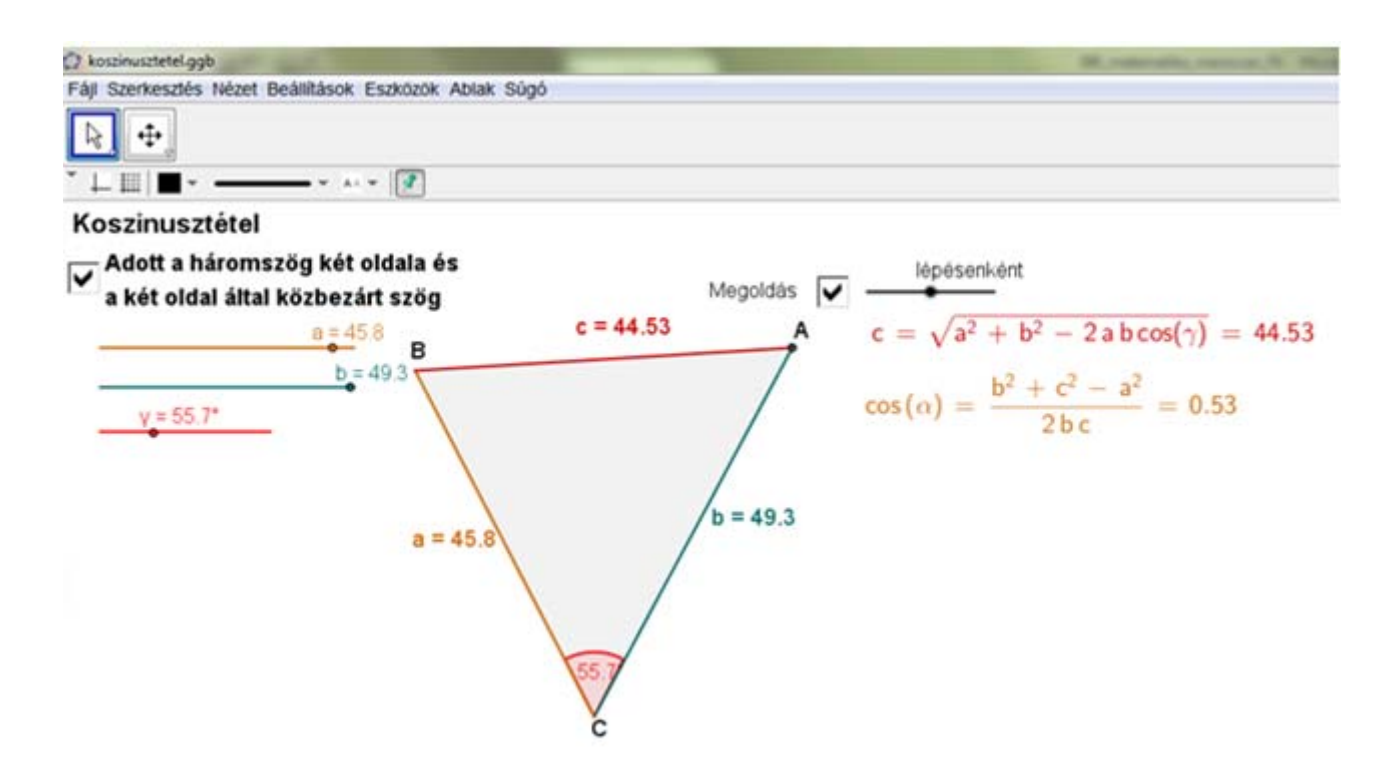

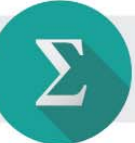

Ha kezdéskor a másik menüpontot választjuk, akkor persze kétszer ugyanazt a feladatot kell megoldanunk, emiatt aztán a gépi megoldás sem áll sok lépésből.

| 🗘 koszinusztetel.ggb                                   |
|--------------------------------------------------------|
| Fájl Szerkesztés Nézet Beállítások Eszközök Ablak Súgó |
| <u>▶</u> , ++,                                         |
| * ↓ 皿                                                  |
| Koszinusztétel                                         |
| C Adott a háromszög három oldala                       |
| a = 45.8 Megoldás                                      |
| c = 29.8                                               |
| b = 49.3 a = 45.8                                      |
|                                                        |
| A c = 29.8 B                                           |

A **Megoldás** jelölőnégyzetre kattintva minden láthatóvá válik, ezért ezt csak a saját megoldásunk ellenőrzésére jelöljük be.

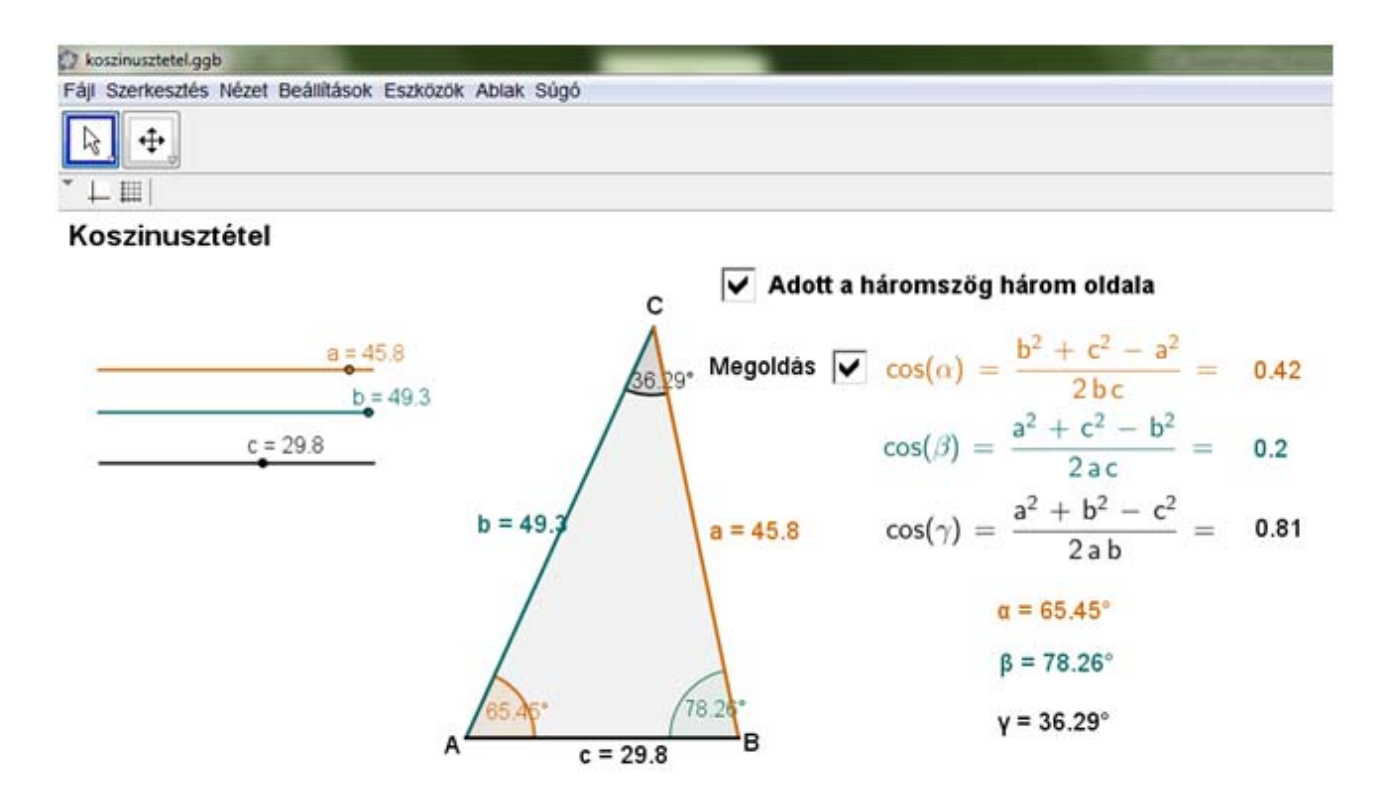

A gép pontosan számol, de a szögfüggvényeket és a szögeket mindenütt két tizedesjegyre kerekítve adja meg. (Ez zavaró lehet; ezért számoljunk legalább négy tizedesjeggyel a szögfüggvényeknél!)